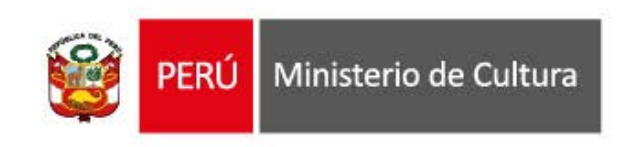

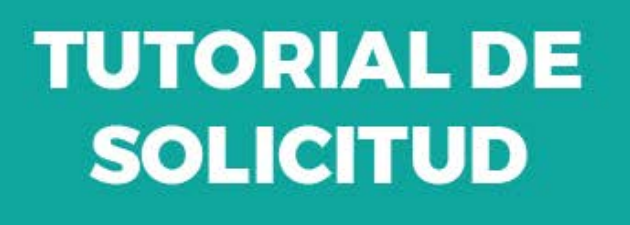

## APOYOS ECONÓMICOS PARA LA CULTURA 2021

## DECRETO DE URGENCIA N° 027-2021

## Sector Industrias culturales y artes

## I. Ingresa tus datos

Ingresa a la Plataforma Virtual <u>http://plataformamincu.cultura.gob.pe/</u>, coloque sus datos e inicie sesión.

|   | - |
|---|---|
| = |   |
|   | Ξ |
|   |   |
|   |   |

II. Elección de una Línea de Apoyo

Una vez iniciada su sesión, en el listado de trámites virtuales, seleccione LÍNEAS DE APOYO ECONÓMICO.

| 🙀 PE | RÚ Ministerio de Cultura | P                                 | lataforma Virtual de A                                       | Atención a la Ciudadaní                                            | а                                       | Usuario: 4351                      | 2261 ~ |
|------|--------------------------|-----------------------------------|--------------------------------------------------------------|--------------------------------------------------------------------|-----------------------------------------|------------------------------------|--------|
|      | APLICACIONES CASILLA ELE |                                   |                                                              |                                                                    |                                         |                                    |        |
|      | TUPA                     |                                   |                                                              | NO TUPA                                                            |                                         |                                    |        |
|      |                          |                                   |                                                              |                                                                    | EEC                                     |                                    |        |
|      | Ingreso de Documentos    | Plan de Monitoreo<br>Arqueólogico | Certificado de Inexistencia<br>de Restos Arqueológicos       | Ingreso de Documentos                                              | Estímulos Económicos<br>para la Cultura | Lineas de Apoyo Para la<br>Cultura |        |
|      |                          |                                   |                                                              |                                                                    |                                         |                                    |        |
|      |                          |                                   |                                                              |                                                                    |                                         |                                    |        |
|      |                          |                                   | 20 Ministerio de Cultura - Sede Central: .<br>Central Telefó | Av. Javier Prado Este 2465 San Borja, Lima 4<br>inica: 511-6189393 |                                         |                                    |        |

Aparece en el sistema el botón para la validación de los requisitos establecidos en los Lineamientos del Decreto de Urgencia Nº 027-2021, aprobados mediante la la Resolución Ministerial N.º 072-2021-DM-MC; para el otorgamiento de los apoyos económicos

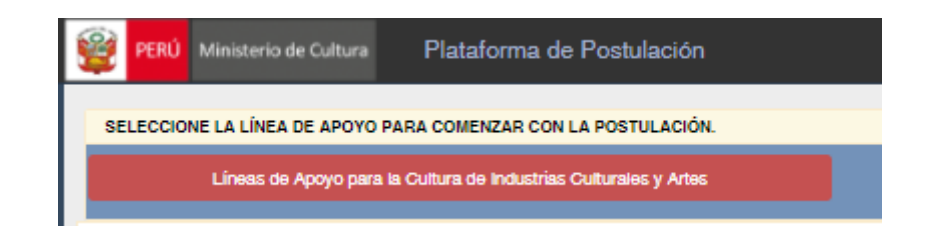

Al seleccionar, deberá marcar los requisitos.

| Lí | neas d           | e Apoyo Económico                                                                                                    | ×  |
|----|------------------|----------------------------------------------------------------------------------------------------|----|
|    | ¿Cump<br>para la | ole usted con requisitos del Artículo 10 de los Lineamientos del Decreto de Urgencia № 027-2021<br>la Industrias culturales y artes? Seleccione para realizar la solicitud.                                                                                                    | ]  |
|    | 0                | Desarrollar actividades en el ámbito de las industrias culturales y las artes.                                                                                                    | 1  |
|    | Ō                | Encontrarse en situación de afectación socioeconómica por la continuidad de la Emergencia Sanitaria.                                                                                                    |    |
|    | 0                | Haber presentado una colioitud de subvención y/o propuestas para mitigar los efectos cocioeconómicos<br>generados por la Emergencia Sanitaria al Ministerio de Cultura durante el año 2020.                                                                                                    |    |
|    | 0                | Contar con opinión favorable a la solicitud de subvención para mitigar los efectos socioeconómicos<br>generados por la Emergencia Sanitaria al Ministerio de Cultura durante el año 2020.                                                                                                    |    |
|    | 0                | Las personas naturales y jurídioas deben encontrarse insoritas en el registro único de contribuyentes (RUC)<br>y mantener su condición de habido y activo ante la Superintendencia Nacional de Aduanas y Administración<br>Tributaria (SUNAT).                                                                    |    |
|    | 0                | En el oaso de las personas jurídioas, estar debidamente insoritas y vigentes ante la Superintendenoia<br>Nacional de los Registros Públicos (SUNARP) y su objeto social debe incluir la realización de actividades<br>oulturales o vinculadas a éstas.                                                            |    |
|    | 0                | En el oaso de las personas naturales en representación de organizaciones oulturales no insoritas ante la<br>Superintendencia Nacional de Registros Públicos – SUNARP, adjuntar documento firmado por sus<br>miembros que autorice a presentar la solicitud y que manifiesten que forman parte de la organización. |    |
|    |                  | Cerrar                                                                                                    | ur |

El sistema realizará una validación de los datos ingresados vinculados a su DNI. De no cumplir con uno o más requisitos se emitirá el siguiente mensaje.

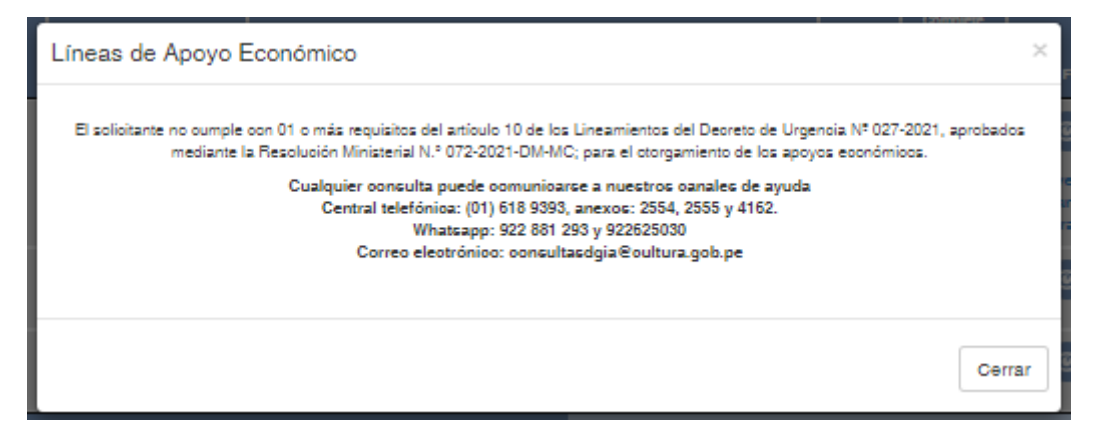

De cumplir con los requisitos, usted contará con un nuevo registro en su bandeja el cual tendrá el nombre en el estado de **"pre-registro 027**", haga clic en el ícono de la columna ver ficha

| BANDEJA        | DE POSTU               | LACIONES                 |                                                                                                    | Bue                     | car:                                      |              |          |             |           |
|----------------|------------------------|--------------------------|----------------------------------------------------------------------------------------------------|-------------------------|-------------------------------------------|--------------|----------|-------------|-----------|
| Porcentaje     | Fecha de<br>envío      | Código de<br>Postulación | Concurso - Propuesta                                                                                                    | Estado                  | Complete<br>su<br>postulación<br>(Editar) | Ver<br>Ficha | Eli.     | Ver<br>Obs. | Doc.      |
| 85 %           |                        | AE-IA-00003-2021         | LÍNEAS DE APOYO PARA LA CULTURA DE INDUSTRIAS<br>CULTURALES Y ARTES                                                                       | Pre-<br>Registro<br>027 |                                           | ۲            |          |             | 0         |
| 100 %          |                        | L3-IA-1199-20            | APOYO AL REPLANTEAMIENTO DE FERIAS, FESTIVALES Y<br>FESTIVIDADES EN EL CONTEXTO GENERADO POR LA<br>DECLARACIÓN DE LA EMERGENCIA SANITARIA | Enviado                 |                                           | ۲            |          |             | 0         |
| Mostrando regi | istros del 1 al 3 de i | un total de 3 registros  |                                                                                                    |                         |                                           |              | Anterior | 1           | Siguiente |

A continuación, se mostrará la ficha cargada con la información ingresada general con la que ya cuenta el Ministerio de Cultura.

| Perso                                                                                                    | nisterio de Cultura garantiza que los datos serán<br>males y su Reglamento, aprobado por Decreto l      | POYO PARA LA CULTUR<br>I tratados de forma estrictamente con<br>Superemo Nº 003-2013-JUS. | A DE INDUSTRIAS CUL  | TUR4 | ALES Y ARTES<br>widad dispuestas en la Ley Nº 207 | 788, Ley de Protección de Datos |  |
|----------------------------------------------------------------------------------------------------|----------------------------------------------------------------------------------------------------|-------------------------------------------------------------------------------------------|----------------------|------|---------------------------------------------------|---------------------------------|--|
| SECCIÓ                                                                                                    | N A SECCIÓ                                                                                              | NB                                                                                        | SECCIÓN C            |      | SECCIÓN D                                         | X Regresar                      |  |
| DATOS GENERALE                                                                                                    | es de la solicitud                                                                                      |                                                                                           |                      |      |                                                   |                                 |  |
| eoise ouál es el seotor                                                                                                    | r oultural al oual se dirige su solioitud                                                               |                                                                                           |                      |      |                                                   |                                 |  |
| Artes escénicas, visuale                                                                                                    | s, musicales                                                                                            | ~                                                                                         |                      |      |                                                   |                                 |  |
| NI                                                                                                    | Nombres                                                                                                 |                                                                                           | Sexo                 |      | Feoha Naoimiento                                  | Nacionalidad                    |  |
| 7951950                                                                                                    | SALINAS ZAVALETA CESAR                                                                                  | ANTONIO                                                                                   | Hombre               | ~    | 22/04/1989                                        | PERU                            |  |
| nión                                                                                                    |                                                                                                    | Provincia                                                                                 |                      |      | Distrito                                          |                                 |  |
| AMBAYEOUE                                                                                                    | ~                                                                                                    | FERRENAFE                                                                                 |                      | ~    | CANARIS                                           |                                 |  |
| lades a sitio web yo i                                                                                                    | redee ecolalee del colectivo (Opolonal)                                                                 |                                                                                           |                      |      |                                                   |                                 |  |
| INFORMACIÓN CO<br>GÉNERO<br>Seleccionar                                                                                                    |                                                                                                    |                                                                                           | _                    |      | -                                                 | -                               |  |
| NFORMACIÓN CO<br>GÉNERO<br>Seleccionar                                                                                                    | MPLEMENTARIA                                                                                            |                                                                                           |                      |      |                                                   |                                 |  |
| NFORMACIÓN CO<br>GÉNERO<br>Seleccionar<br>POR SUS ANTEPAS                                                                                       | MPLEMENTARIA                                                                                            | RES, UD. SE CONSIDERA:                                                                    |                      |      |                                                   |                                 |  |
| NFORMACIÓN CO<br>GÉNERO<br>Seleccionar<br>POR SUS ANTEPAS.<br>Seleccionar                                                                       | MPLEMENTARIA                                                                                            | RES, UD. SE CONSIDERA:                                                                    | ~                    |      |                                                   |                                 |  |
| INFORMACIÓN CO<br>GÉNERO<br>Seleccionar<br>POR SUS ANTEPAS.<br>Seleccionar                                                                      | MPLEMENTARIA                                                                                            | IRES, UD. SE CONSIDERA:                                                                   | ~                    |      |                                                   |                                 |  |
| INFORMACIÓN CO<br>GÉNERO<br>Seleccionar<br>POR SUS ANTEPAS<br>Seleccionar<br>¿CUAL ES EL IDIOM<br>Seleccionar                                   | MPLEMENTARIA                                                                                            | IRES, UD. SE CONSIDERA:<br>PRENDIÓ HABLAR EN SU NIÑE                                      | <b>v</b><br>Z?:      |      |                                                   |                                 |  |
| NFORMACIÓN CO<br>GÉNERO<br>Seleccionar<br>POR SUS ANTEPAS<br>Seleccionar<br>¿CUAL ES EL IDIOM<br>Seleccionar                                    | MPLEMENTARIA                                                                                            | IRES, UD. SE CONSIDERA:<br>PRENDIÔ HABLAR EN SU NIÑE                                      | <b>↓</b><br>Z?:<br>✔ |      |                                                   |                                 |  |
| INFORMACIÓN CO<br>GÉNERO<br>Seleccionar<br>POR SUS ANTEPAS<br>Seleccionar<br>¿CUAL ES EL IDIOM<br>Seleccionar<br>¿PRESENTA ALGUN                | MPLEMENTARIA                                                                                            | IRES, UD. SE CONSIDERA:<br>PRENDIÓ HABLAR EN SU NIÑE                                      | ▼<br>2?:<br>▼        |      |                                                   |                                 |  |
| INFORMACIÓN CO<br>GÉNERO<br>Seleccionar<br>POR SUS ANTEPAS.<br>Seleccionar<br>¿CUAL ES EL IDIOM<br>Seleccionar<br>¿PRESENTA ALGUN<br>Seleccione | MPLEMENTARIA<br>ADOS Y DE ACUERDO A SUS COSTUME<br>IA O LENGUA MATERNA CON EL QUE A<br>VA DISCAPACIDAD? | IRES, UD. SE CONSIDERA:<br>PRENDIÓ HABLAR EN SU NIÑE                                      | <b>↓</b><br>Zħ:<br>✔ |      |                                                   |                                 |  |
| NFORMACIÓN CO<br>GÉNERO<br>Seleccionar<br>POR SUS ANTEPAS<br>Seleccionar<br>¿CUAL ES EL IDIOM<br>Seleccionar<br>¿PRESENTA ALGUN<br>Seleccione   | MPLEMENTARIA<br>ADOS Y DE ACUERDO A SUS COSTUME<br>IA O LENGUA MATERNA CON EL QUE A<br>IA DISCAPACIDAD? | IRES, UD. SE CONSIDERA:<br>PRENDIÓ HABLAR EN SU NIÑE                                      | <b>₹</b> ?:          |      |                                                   |                                 |  |

En la sección A deberá completar la siguiente información:

- 1. Seleccionar una de las opciones del menú desplegable de los siguientes campos (Género, auto identificación, lengua materna y si presentara alguna discapacidad).
- 2. SÓLO en el caso de Organizaciones Culturales no inscritas en SUNARP (Colectivos), debe descargar el modelo de carta poder para que sea firmado por los miembros actuales del colectivo. La firma debe ser a puño y letra. De no contar con impresora, esta puede escribirse a mano alzada, debe ser firmada y luego fotografiada o escaneada para su envío. Dadas las condiciones de la Emergencia Sanitaria, las cartas poder pueden ser individuales, para ser adjuntas en un solo archivo PDF y subidas su solicitud mediante la plataforma virtual.

| FORMACIÓN COMP                                  | LEMENTARIA                                                                                                    |
|-------------------------------------------------|----------------------------------------------------------------------------------------------------|
| GÉNERO                                          |                                                                                                    |
| Seleccionar 🗸                                   |                                                                                                    |
| POR SUS ANTEPASAD                               | OS Y DE ACUERDO A SUS COSTUMBRES, UD. SE CONSIDERA:                                                                                    |
| Seleccionar                                     | ✓                                                                                                    |
| CUAL ES EL IDIOMA (                             | ) LENGUA MATERNA CON EL QUE APRENDIÓ HABLAR EN SU                                                                                      |
| Seleccionar                                     | ▼                                                                                                    |
| PRESENTA ALGUNA                                 |                                                                                                    |
| Seleccione                                      | ×                                                                                                    |
| Denominación/nombre                             | del colectivo                                                                                                    |
| DENOMINACIÓN/NOM                                | SRE DEL COLECTIVO                                                                                                    |
| ndique la región donde                          | s se realizan las actividades principales del colectivo                                                                                |
| CUSCO                                           |                                                                                                    |
|                                                 |                                                                                                    |
| La carta debe ser firmad                        | a por los miembros actuales del colectivo en el marco del Decreto de Urgencia № 027-2021.                                              |
| Esta carta poder debe                           | contener la fecha actual y deberá ser firmada en original y tomar una foto o escanear, para luego adjuntario(s). No se aceptarán firma |
| escaneadas y pegadas e<br>Deacarga aquí el Mode | o de carta poder                                                                                                    |
| Documento firmado po                            | r los miembros del colectivo , en favor de la persona natural que presenta la solicitud y en el Seleccionar PDF                        |
| cual manifiesten:<br>) que forman parte del     | colectivo                                                                                                    |
| ii) que aceptan que dici                        | a persona natural los represente en el procedimiento de solicitud del Apoyo Económico.                                                 |

Al hacer clic en GUARDAR, el sistema le irá mostrando los campos obligatorios que faltan agregar a la solicitud.

| Datos Obligatorios                                                                                                    | ×  |
|----------------------------------------------------------------------------------------------------|----|
| SU FICHA ESTA COMPLETADA AL 70%<br>SECCIÓN A<br>GÉNERIO.<br>POR SUS ANTEPASADOS Y DE ACUERDO A SUS COSTUMBRES, UD. SE CONSIDERA:<br>; CUAL ES EL IDIOMA O LENGUA MATERINA CON EL QUE APRENDIÓ HABLAR EN SU NIÑEZ?:<br>; PRESENTA ALGUNA DISCAPACIDAD?<br>DOCUMENTO FIRMADO POR LOS MIEMBROS DEL COLECTIVO, EN FAVOR DE LA PERSONA NATURAL QUE PRESENTA LA SOLICITUD.<br>SECCIÓN C |    |
| ACTIVIDAD CULTURAL PRINCIPAL     CRONOGRAMA DE ACCIONES: DEBE MODIFICAR LOS REGISTROS CON LAS FECHAS.     SECCIÓN D     PRESUPUESTO DETALLADO: NO PUEDE SUPERAR EL MONTO MÁXIMO DE 7850.00 SOLES.                                                                                                    |    |
|                                                                                                    | ок |

En la **sección C**, debe seleccionar una de las opciones del menú desplegable en **"Actividad Cultural Principal"**, y seleccionar en el "Cronograma de acciones" la actividad que va a realizar con el nuevo monto a otorgar.

| PLAN DE AMORTIGU                                                                 | AMIENTO                                                               |                                                                                                    |                                   |                                                                |                                                          |                                            |            |
|----------------------------------------------------------------------------------|-----------------------------------------------------------------------|----------------------------------------------------------------------------------------------------|-----------------------------------|----------------------------------------------------------------|----------------------------------------------------------|--------------------------------------------|------------|
|                                                                                  |                                                                       |                                                                                                    |                                   |                                                                |                                                          |                                            |            |
| Libros y publicaciones                                                           | pai                                                                   |                                                                                                    |                                   |                                                                |                                                          |                                            | ~          |
| cords y population ca                                                            |                                                                       |                                                                                                    |                                   |                                                                |                                                          |                                            | •          |
| Desoripoión de las activ<br>replanteamiento de las a<br>Deberá indioar que las a | idades a realizar oo<br>actividades oulturale<br>actividades serán re | n el apoyo económico que, de ser el o<br>es afeotadas por la declaratoria del Ec<br>alizadas dentro del plazo de 01 año. | oaso, se podría<br>stado de emerg | a obtener. Las aotividades deben demostra<br>genoia sanitaria. | ar el sostenimiento y/o                                  |                                            | 4/4000     |
| EEEE                                                                             |                                                                       |                                                                                                    |                                   |                                                                |                                                          |                                            |            |
|                                                                                  |                                                                       |                                                                                                    |                                   |                                                                |                                                          |                                            |            |
|                                                                                  |                                                                       |                                                                                                    |                                   |                                                                |                                                          | Máximo 4000 o                              | aracteres. |
| Equipo de gestión para<br>Personas que participar                                | ejeoutar el plan de a<br>án en el desarrollo (                        | amortiguamiento<br>del Plan de amortiguamiento.                                                                          |                                   |                                                                |                                                          |                                            |            |
| N <sup>p</sup> T.Doc. ≑                                                          | Nro.Doc. 🔶                                                            | Nombres y apellidos                                                                                                    |                                   | Perfil del miembro del equipo 👙                                | Cargo                                                    | 🔶 Editar                                   | Eliminar   |
| 1 DNI                                                                            | 47152535                                                              | GUTIERREZ VILLANUEVA, SANTOS FRED                                                                                        | Y EE                              | E                                                              | EEE                                                      |                                            |            |
| Mostrando registros del 1 al                                                     | 1 de un total de 1 registro                                           | 26                                                                                                    |                                   |                                                                |                                                          | Anterior 1                                 | Siguiente  |
| Perfil del público objetiv                                                       | ro del Plan de Amor                                                   | tiguamiento                                                                                                    |                                   |                                                                |                                                          |                                            |            |
| Describir respondiendo                                                           | la siguiente pregunta                                                 | ⊭ ¿A quiénes están dirigidas las activida                                                                                | des oulturales?                   | Descripción general.                                           |                                                          |                                            |            |
| EEEE                                                                             |                                                                       |                                                                                                    |                                   |                                                                |                                                          |                                            |            |
| Cantidad estimada del p                                                          | úblico obietivo del                                                   | Plan de Amortiquamiento                                                                                                  |                                   |                                                                |                                                          |                                            |            |
| Describe respondiendo                                                            | la siguiente pregu                                                    | nta: ¿Qué cantidad de personas acce                                                                                      | derán a tus                       |                                                                |                                                          |                                            |            |
| servicios o actividades (                                                        | oulturales con el Plan                                                | de amortiguamiento?                                                                                                    |                                   |                                                                |                                                          |                                            |            |
|                                                                                  |                                                                       |                                                                                                    | 10                                |                                                                |                                                          |                                            |            |
| Cronograma de accione                                                            | c .                                                                   |                                                                                                    |                                   |                                                                |                                                          |                                            |            |
| NP C                                                                             | Acció                                                                 | in a realizar 🗍 🔶                                                                                                    |                                   | Período estimado (fechas, mes, año)                            | Observación de ac                                        | tividad a realizar 👙                       | Editar     |
| 1 DESCRIPCIÓN                                                                    | I DE LA ACCIÓN A REA                                                  | UZAR                                                                                                    | 05-2021 al 08-2                   | 1021                                                           | SOLO SE PODRÀ<br>CONCIERTO DE LOS<br>LAS ACTIVIDADES A R | REALIZAR UN<br>5 QUE FIGURAN EN<br>EALIZAR | 0          |
| Mostrando registros del 1 al                                                     | 1 de un total de 1 registro                                           |                                                                                                    |                                   |                                                                |                                                          | Anterior 1                                 | Siguiente  |

Se debe editar cada registro del cronograma de acciones e indicar si se va a realizar y seleccionar las nuevas fechas

| Datos de la acción                                      |              |                                            | ×                |
|---------------------------------------------------------|--------------|--------------------------------------------|------------------|
| Apoión a realizar                                       |              |                                            |                  |
| DESCRIPCIÓN DE LA ACCIÓN A REALIZAR                     |              |                                            |                  |
| ¿Va ha realizar esta acción?                            |              |                                            |                  |
| SI                                                      |              |                                            | ~                |
| Feoha de Inioio (Mes y año)                             |              | Feoha de Fin (Mes y año)                   |                  |
| Mes                                                     | ~            | Mes                                        | ~                |
| 2021                                                    | ~            | 2021                                       | ~                |
| Observación de actividad a realizar                     |              |                                            |                  |
| Si deseas brindar alguna acotación y/o información rele | wante para e | esta aotividad a realizar, llena el siguie | nte campo.       |
|                                                         |              |                                            | Cancelar Guardar |
| terror of Stranda and Stranda and                       |              |                                            |                  |

En la **sección D**, se debe seleccionar en el **"Presupuesto"** el gasto que va a utilizar presupuesto para el desarrollo de la actividad a realizar, este se debe ajustar a los nuevos límites establecidos.

| to en so                                          | oles solicitado al Ministerio de Cultura                                                                                                    |                                                                                 |                                                               |                             |                                    |                                  |  |
|---------------------------------------------------|----------------------------------------------------------------------------------------------------|---------------------------------------------------------------------------------|---------------------------------------------------------------|-----------------------------|------------------------------------|----------------------------------|--|
|                                                   | 35000.00 Se podrá solicitar h                                                                                                    | asta S/ 7 850,00 (siete mil ochoci                                              | ientos cincuenta y 00/100 sole                                | les) en el caso             | de personas naturales en re        | presentación de colectivos       |  |
|                                                   |                                                                                                    |                                                                                 |                                                               |                             |                                    |                                  |  |
|                                                   |                                                                                                    |                                                                                 |                                                               |                             |                                    |                                  |  |
| esupues                                           | to detallado                                                                                                    |                                                                                 |                                                               |                             |                                    |                                  |  |
| esupues<br>Incluir sol                            | ato detallado<br>ilo gastos relacionados directamente con la                                                                                   | actividad económica cultural del                                                | Plan de amortiguamiento.                                      |                             |                                    |                                  |  |
| esupues<br>Incluir sol<br>No incluir              | sto detallado<br>no gastos relacionados directamente con la<br>r gastos: pagos médicos y de medicinas, pi                                      | actividad económica cultural del<br>agos de tarjeta bancaria, alimento          | Plan de amortiguamiento.<br>Is, entre otros no referidos a li | la actividad cu             | itural.                            |                                  |  |
| esupues<br>Incluir sol<br>No incluir              | ato detallado<br>ilo gastos relacionados directamente con la<br>r gastos: pagos médicos y de medicinas, pi                                     | actividad económica cultural del<br>agos de tarjeta bancaria, alimento          | Plan de amortiguamiento.<br>Is, entre otros no referidos a la | la actividad cu             | itural.                            |                                  |  |
| esupues<br>Incluir sol<br>No incluir<br>COD.      | ito detallado<br>lo gastos relacionados directamente con la<br>r gastos: pagos médicos y de medicinas, pi<br>Com                               | actividad econômica cultural del<br>agos de tarjeta bancaria, alimento<br>iepto | Plan de amortiguamiento.<br>Is, entre otros no referidos a li | la actividad cu<br>Cantidad | Itural.<br>Costo Unitario en Soles | Costo Total en Soles             |  |
| esupues<br>Incluir sol<br>No incluir<br>COD.<br>1 | to detallado<br>lo gastos relacionados directamente con la<br>r gastos: pagos médicos y de medicinas; p<br>Con<br>GASTOS                       | actividad econômica cultural del<br>agos de tarjeta bancaria, alimento<br>xepto | Plan de amortiguamiento.<br>Is, entre otros no referidos a la | la actividad cu<br>Cantidad | itural.<br>Costo Unitario en Soles | Costo Total en Soles             |  |
| esupues<br>Incluir sol<br>No incluir<br>COD.<br>1 | ato detallado<br>lo gastos relacionados directamente con la<br>r gastos: pagos médicos y de medicinas, p<br>Con<br>GASTOS<br>DETALLE DEL GASTO | actividad económica cultural del<br>agos de tarjeta bancaria, alimento<br>septo | Plan de amortiguamiento.<br>Is, entre otros no referidos a la | la actividad cu<br>Cantidad | itural.<br>Costo Unitario en Soles | Costo Total en Soles<br>35000.00 |  |

Se debe editar los registros indicando el nuevo costo o indicar que ya no se va a realizar el gasto

| Registro de conceptos            |                          |           | ×                |
|----------------------------------|--------------------------|-----------|------------------|
| Categoría<br>GASTOS              |                          |           |                  |
| Subcategoría                     |                          |           |                  |
| DETALLE DEL GASTO                |                          |           |                  |
| Descripción                      |                          |           |                  |
| DESCRIPCIÓN DEL GASTO A          | REALIZAR                 |           |                  |
| ¿Ud. relizará este gasto para el | desarrollo de plan de an | nortiguam | niento?          |
| sí                               |                          |           | ~                |
| Cantidad                         | Costo Unitario (S/)      |           |                  |
| 1                                |                          | 7850      |                  |
|                                  |                          |           |                  |
|                                  |                          |           | Cancelar Guardar |

Después de completar al 100 % la ficha, hacer clic en **ENVIAR**, luego confirmar si desea enviar la ficha

| PUNTOS DE OULTURA                                                                                                    | Su ficha está completa, ¿Desea proceder con el envio?                                                                                                    |                                                                                                    |                                                                    |
|----------------------------------------------------------------------------------------------------|----------------------------------------------------------------------------------------------------|----------------------------------------------------------------------------------------------------|--------------------------------------------------------------------|
| NO Y                                                                                                    | o inc.<br>el sector cultura producidos en el contexto de la emargancia sanitaria po                                                                                                    | Aún no Enviar<br>Je los mecanismos de<br>r el COVID-18, en el marco del Decreto de Urgencia (55-20)                                                                                                    | amortiguamiento para .<br>20?                                      |
| Sí                                                                                                    |                                                                                                    |                                                                                                    |                                                                    |
| A selectionar "B" esta exetamoto que<br>No es tituar par Ministerio de<br>Non es canvidor no directivo ale<br>No ne participado ni está part<br>No es cónyuge o pariente has<br>No mandere obligaciones per<br>postuluación.<br>No as encuentra insortas en<br>No de coupertra insortas en | a la persona natural postularativo<br>Cubutos, Vesenintos de Patrimonio Guitural e industrias Cuburales y de in<br>a ejercicio del cargo y hasta dotos (12) méses después de haser cesado.<br>Ministero de Cuburgo y hasta dotos (12) méses después de haser cesado.<br>Indiantero de Cuburgo y lasta destinados de las postes de a un notalistar<br>o parte de protezo de atabicación de las bases yo de proteito para el orospi<br>en ormer parto de consequinidad de admitista de las personas natures de<br>postes, estipuiadas en el Acta de Compromito de ediciones anteriores de cu<br>Registro do Devadores Alimantarios Morsos REDAM.<br>el Registro do Devadores de mantarios Morsos REDAM. | enculturalizad, el Becretario General, titulares de los organis<br>la nombramiento e contratación:<br>miento de los Apoyos Estorminoso:<br>lossesas en las munesas presedentes y masta por el mismo p<br>upulera de los Estimuios Econômicos para las industrias culto | nos públicos adsoritos al<br>erícido<br>ales y artes a la fecha de |
| <ul> <li>No mantiene otro impediment</li> <li>No ha sido beneticiariora de u</li> </ul>                                                                                                    | o para contratar con el Estado, se conformidad con las disposiciones establecis<br>n mecanismo de amortiguamiento, en el marco del Decreto de Urgencia Nº 053                                                                                                    | es en la Ley Nº 30225, Ley de Contrataciones con el Estado, y<br>I-2020.                                                                                                    | eus modificatorias.                                                |
|                                                                                                    |                                                                                                    |                                                                                                    |                                                                    |

A continuación, el sistema le mostrará un listado puntos que debe dar conformidad para luego hacer clic en **FINALIZAR Y ENVIAR** 

| CONFIRMACIÓN DE ENVÍO                                                                                                    | × |
|----------------------------------------------------------------------------------------------------|---|
| DECLARACIÓN JURADA.                                                                                                    |   |
| Deolaro que los datos consignados en la presente declaración son veraces y verificables. Caso contrario, me someto a las responsabilidades correspondientes.                                                                                                    |   |
| Deolaro oumplir oon todos los requisitos para acoeder a los apoyos económicos establecidos en el artículo 10 de los<br>Lineamientos del Deoreto de Urgencia Nº 027-2021, aprobados mediante la Resolución Ministerial N.º 072-2021-DM-MC; para<br>el otorgamiento de los apoyos económicos.       |   |
| Deolaro no estar inmerso en los impedimentos del artículo 5 Lineamientos del Deoreto de Urgenoia № 027-2021, aprobados<br>mediante la la Resolución Ministerial N.º 072-2021-DM-MC; para el otorgamiento de los apoyos económicos.                                                                |   |
| O Deolaro haber leido y estar de aouerdo oon los Lineamientos del Deoreto de Urgenoia № 027-2021, aprobados mediante la la<br>Resolución Ministerial N.º 072-2021-DM-MC; para el otorgamiento de los apoyos económicos.                                                                           |   |
| Deolaro tener oonooimiento y oumplir oon las normas sanitarias, protocolos u otras disposiciones que resultan aplicables a mi actividad.                                                                                                    |   |
| Otorgo mi consentimiento para publicar en la pagina web mis datos generales: nombre, DNI, departamento y provincia,<br>actividad cultural y monto del apoyo económico, autorizo que se comparta toda la información de mi solicitud en caso sea<br>requerida por acceso a la información pública. |   |
| Autorizo que la información declarada sea considerada dentro del proceso de sistematización del Registro Nacional de<br>trabajadores y organizaciones de la cultura y las artes - RENTOCA.                                                                                                    |   |
| IMPORTANTE: Una vez enviada la aotualización, NO PODRÁ EDITAR o corregir la información consignada en su formulario virtual.                                                                                                    |   |
|                                                                                                    |   |
| Regresar al Formulario FINALIZAR Y ENVIAR                                                                                                    | 1 |

Para finalizar el sistema le mostrará mensaje indicando que su postulación ha sido enviada.

| Mensaje                                                                                                    |
|----------------------------------------------------------------------------------------------------|
| CONSTANCIA DE ENVÍO DE POSTULACIÓN                                                                                                    |
| Su postulación ha sido enviada satisfactoriamente.<br>Línea de apoyo: LÍNEAS DE APOYO PARA LA CULTURA DE INDUSTRIAS CULTURALES Y ARTES<br>Código de postulación: AE-IA-00003-2021<br>Postulante: SALINAS ZAVALETA CESAR ANTONIO<br>Fecha y hora de creación: 20/03/2021 22:00:01<br>Fecha y hora de envío: 30/03/2021 00:01:54<br>El envío de la presente postulación, implica que el postulante conoce y acepta el contenido total de las Bases y sus anexos. |
| ОК                                                                                                    |

Importante: Al enviar la postulación usted está aceptando que los datos mostrados son correctos. Las postulaciones que contengan documentos obligatorios adjuntos en blanco, o que no cuenten con el mínimo de información escrita o gráfica que los haga inteligibles, se consideran incompletas. Aquellas postulaciones incompletas se consideran no recibidas.